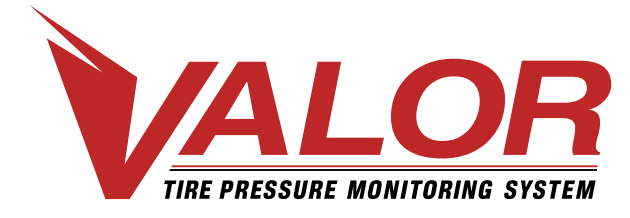

# 1-800-568-9188 www.valortpms.com

4320 Harvester Rd., Floor 2 Burlington, ON, L7L 5S4, Canada México: (52+1+477) 449.68.39

# **DISPLAY TPMS - Manual del usuario**

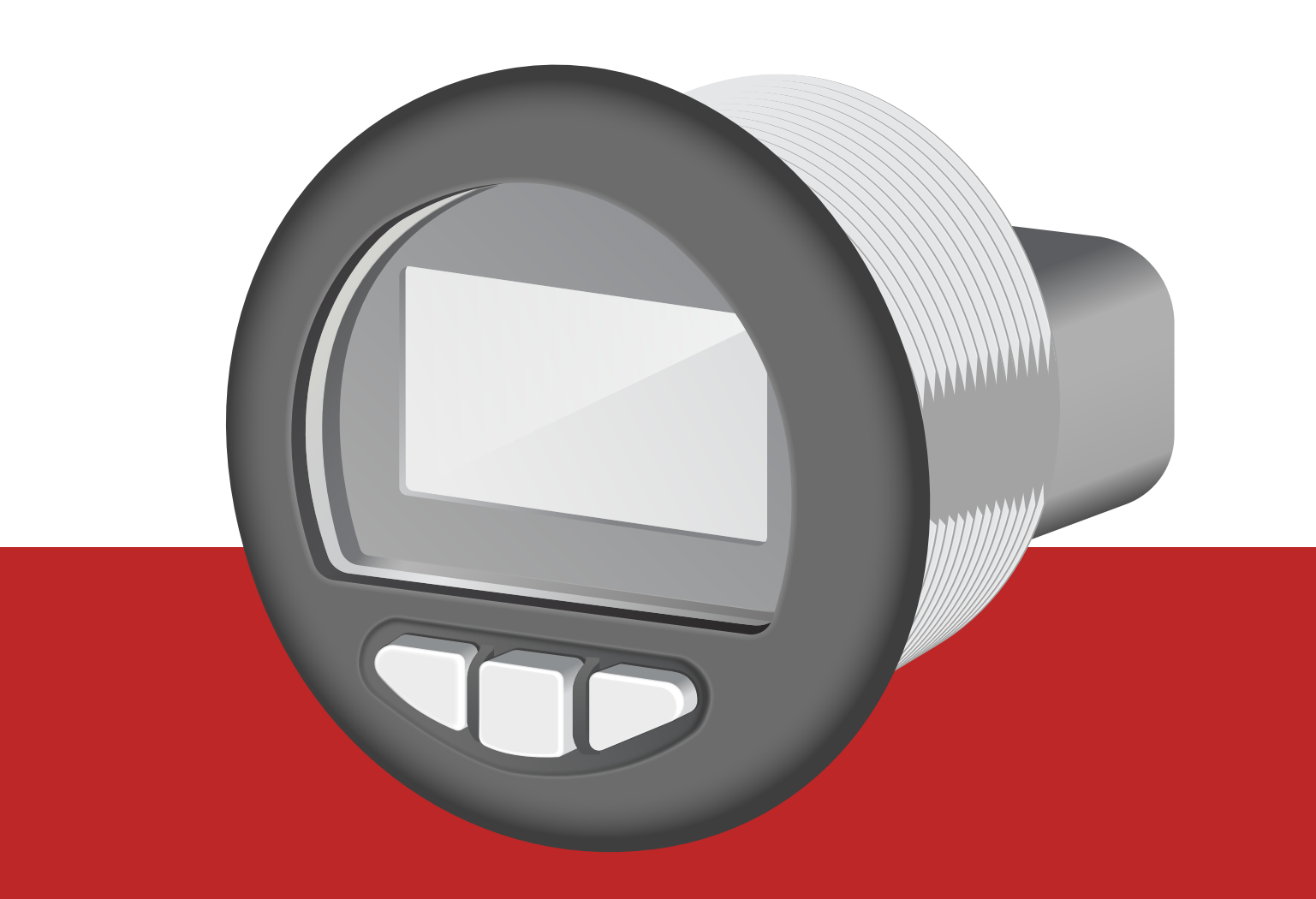

# Información para el usuario

### Por favor lea este Manual del Usuario cuidadosamente antes de utilizar el producto.

Esta instrucción es propiedad de VALOR. No puede ser duplicada, usada o distribuída en partes o en su totalidad para cualquier otro propósito que no sean actividades o negocios relacionados con VALOR, incluyendo clientes o prospectos de clientes identificados o designados por empleados de VALOR.

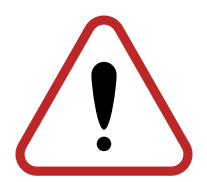

# Tabla de contenido

### Vista general del Manual del usuario

| Descripción del dspositivo        | 4 |
|-----------------------------------|---|
| Pantallas principales             | 5 |
| Ajuste y pantallas de información | 6 |
| Vistas adicionales                | 7 |
| Alertas en sistema                | 8 |

### Descripción de las pantallas

| Pantalla de encendido                          | 9  |
|------------------------------------------------|----|
| Pantalla de inicialización del TPMS            |    |
| Pantalla principal                             | 11 |
| Pantalla de información de alertas activas     | 12 |
| Pantalla de alertas activas                    |    |
| Pantalla para selección de unidades            | 14 |
| Pantalla para ajuste de contraste              | 15 |
| Pantalla para ajuste de iluminación            |    |
| Pantalla para ajuste de brillo                 | 17 |
| Pantalla de información de versión de software |    |

### Aparición de alertas

| Alerta de baja presión                      | 19 |
|---------------------------------------------|----|
| Alerta de alta presión                      |    |
| Alerta de alta temperatura                  |    |
| Alerta de fuga                              |    |
| Alerta de falla de comunicación (Tire Comm) |    |

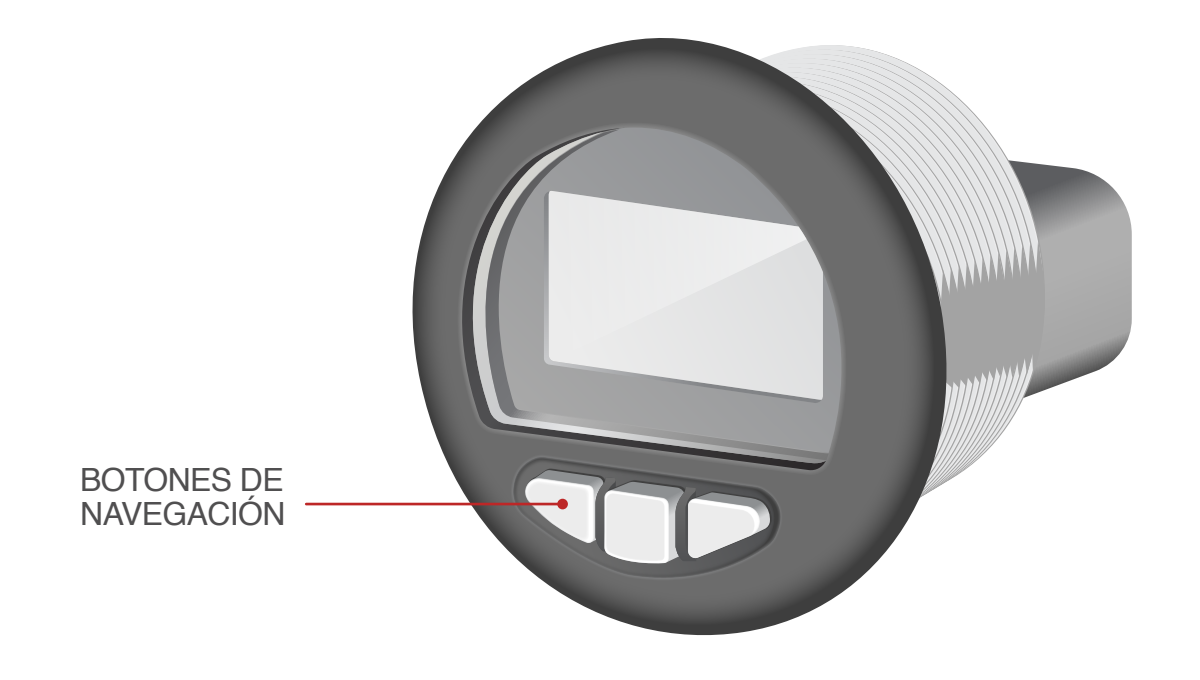

### Descripción del dispositivo

- 1. Hay 3 botones para navegar por las pantallas mediante un sistema de menú intuitivo.
- Se puede ajustar la iluminación de fondo mediante el panel del menú de ajuste. Un LED de alerta está posicionado en la parte superior de la pantalla y se iluminará de color ámbar o rojo dependiendo del tipo de alerta.
- 3. Esta guía del usuario fue crada con el fin de ayudarle a entender la funcionalidad del módulo C-COM 2G.

## **Pantallas principales**

### BOTÓN IZQUIERDO PRESIONADO: iniciará una rotación automática de 2.5 segs disminuyendo las posiciones de neumático y eje. Cuando llegue al menor valor eje / neumático, volverá a iniciar mostrando la posición mayor. CUALQUIER botón detendrá la rotación.

#### BOTÓN DERECHO

iniciará una rotación automática de 2.5 segs incrementando las posiciones de neumático y eje. Cuando llegue al mayor valor eje / neumático, volverá a iniciar mostrando la posición menor. CUALQUIER botón detendrá la rotación.

Eje 1 Neumático 1

123 °F

Eje 2 Neumático 1

2

123 °F

123 PSI

Eje N Neumático 1

= N =

123 °F

123 PSI

123 PSI

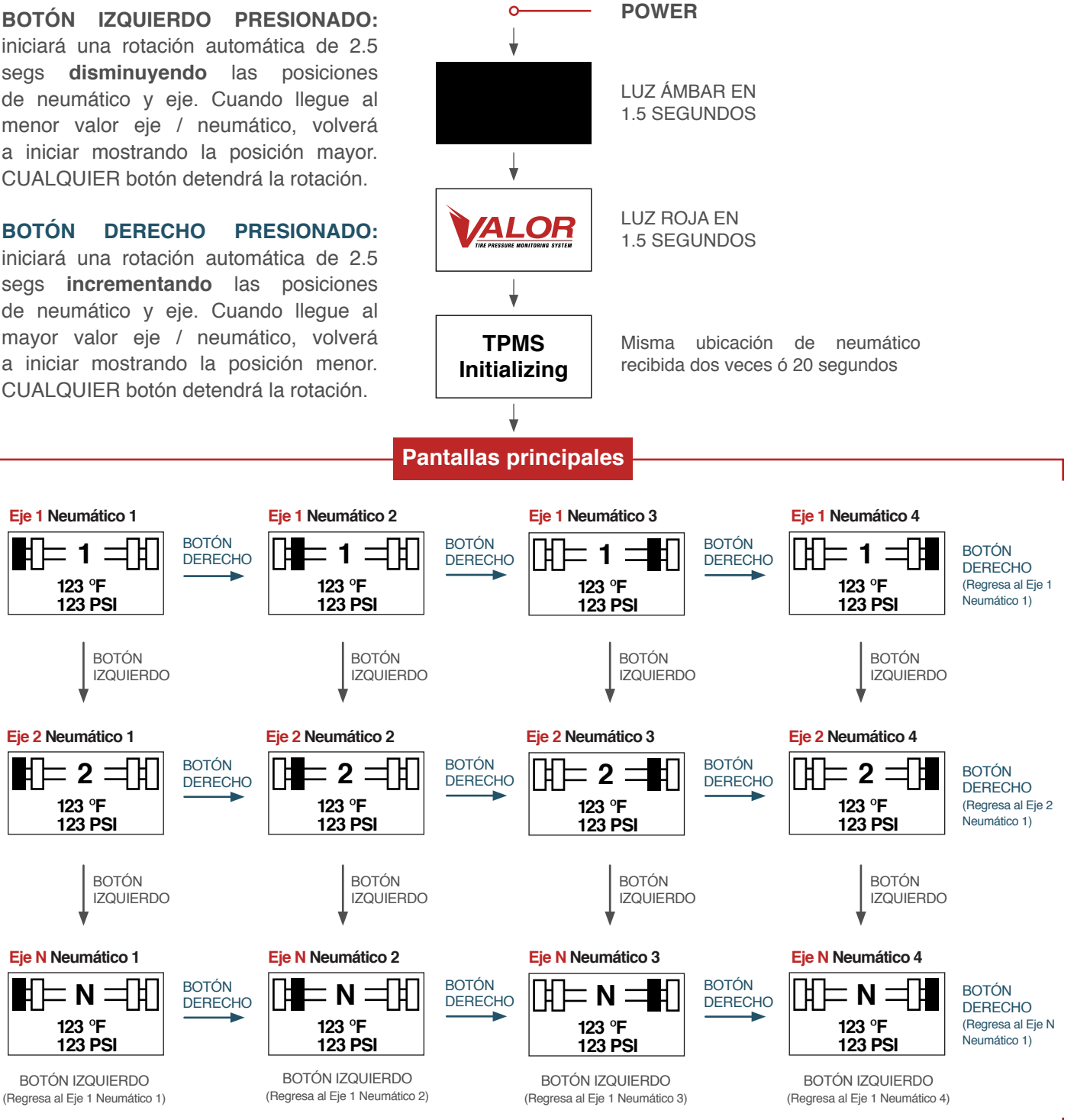

MANTENGA PRESIONADO EL BOTÓN CENTRAL (Lo conducirá a las pantallas de ajuste e información)

# Ajuste y pantalla de información

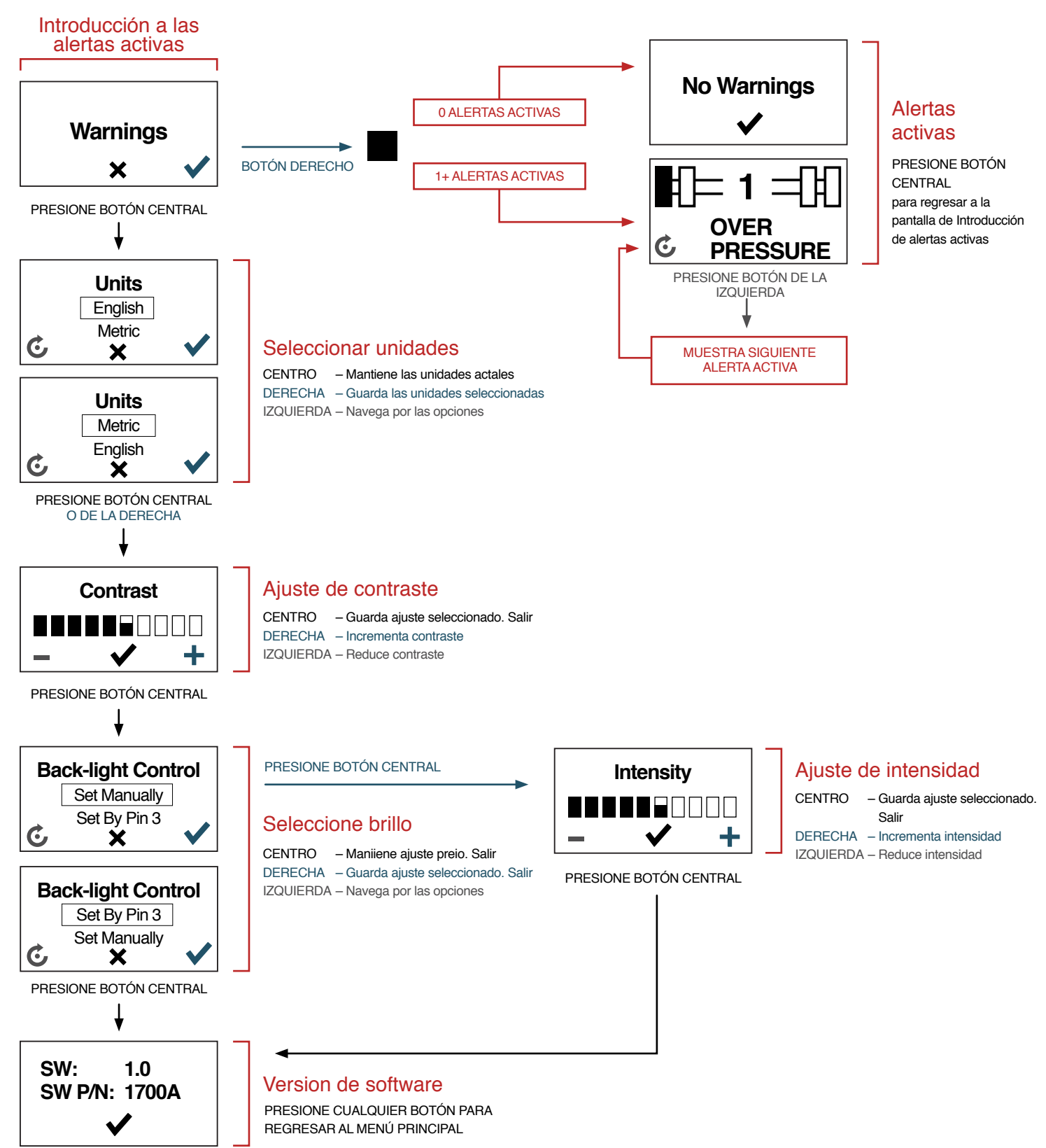

6

# Vistas adicionales

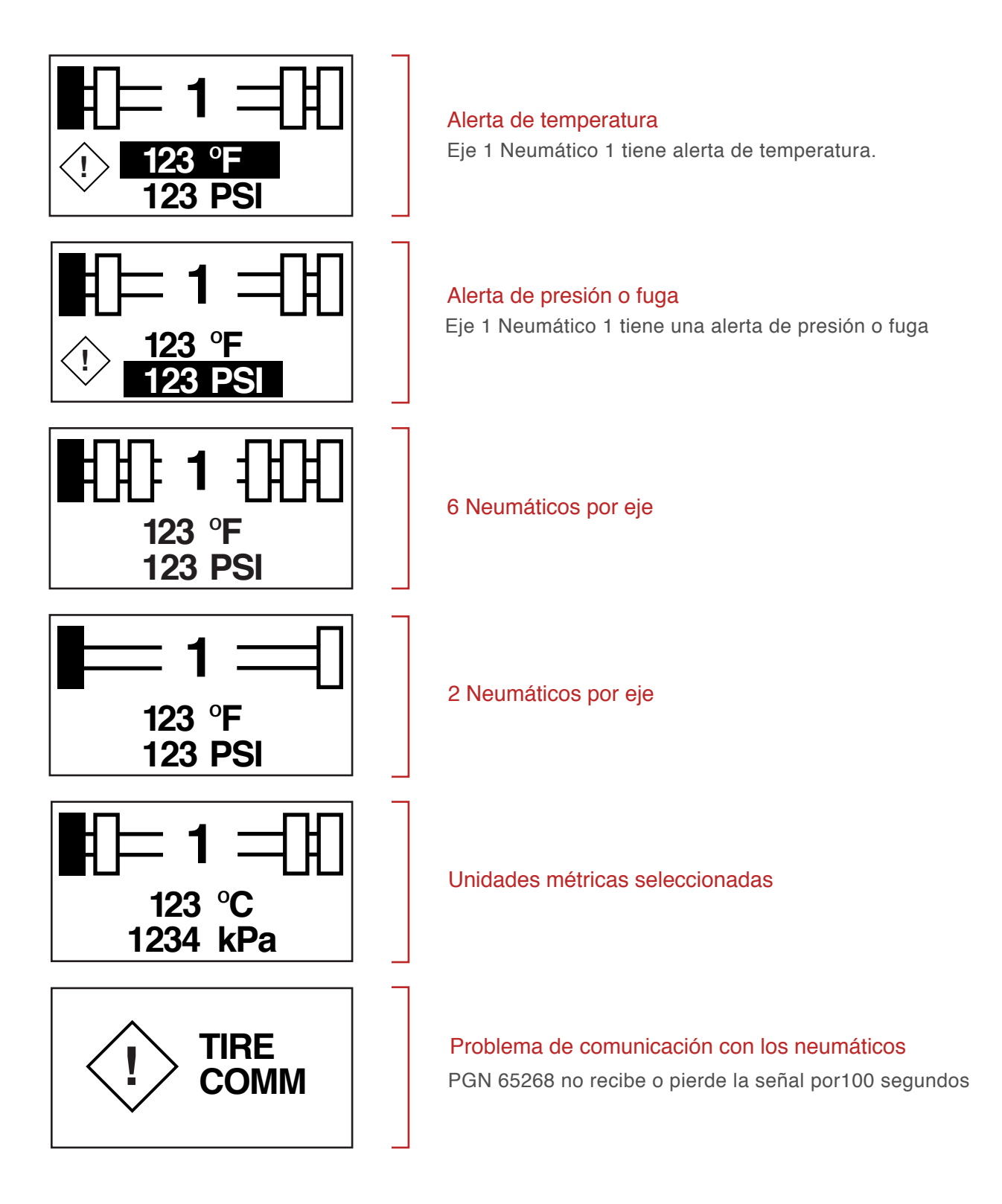

# Alertas en sistema

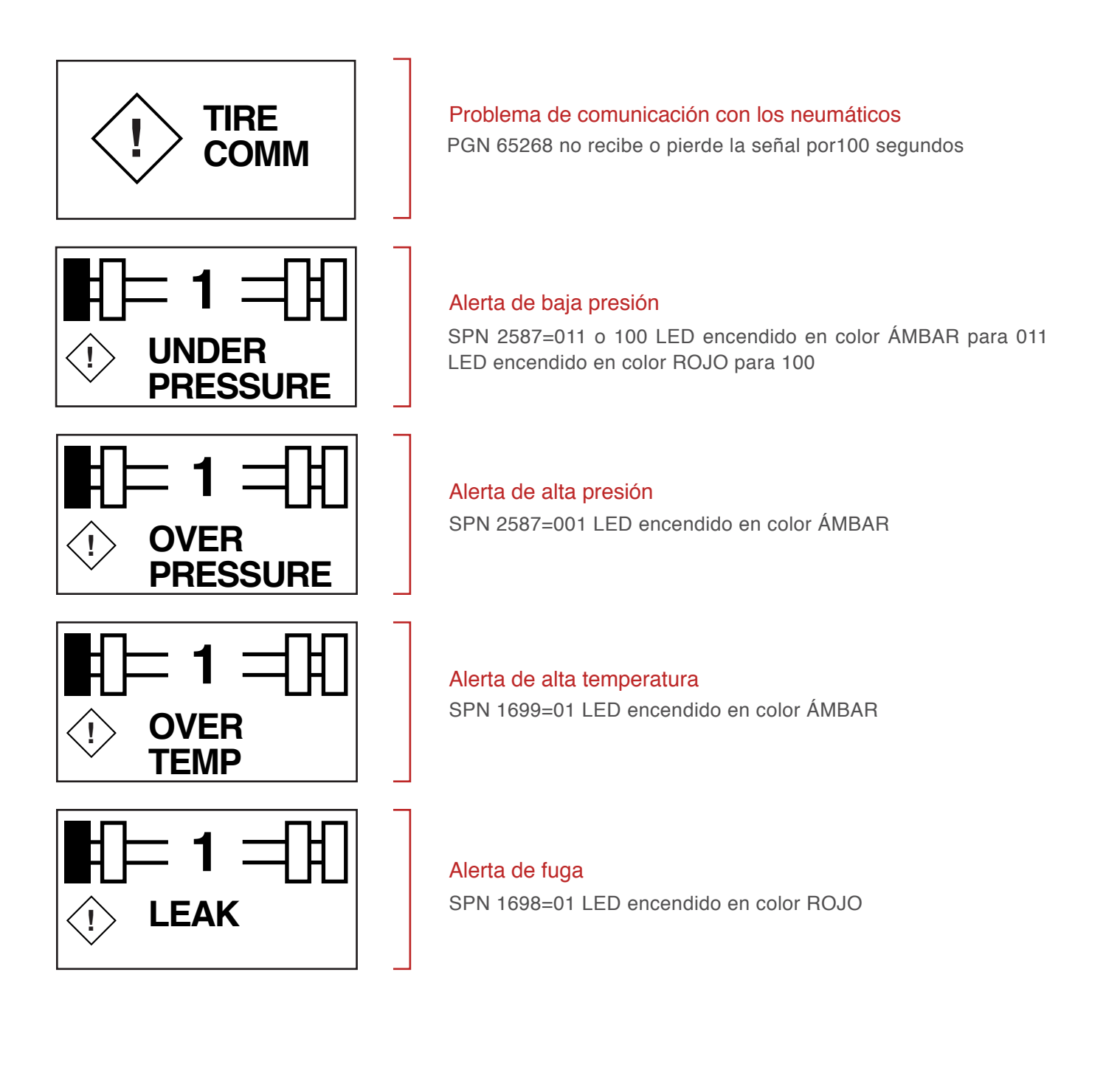

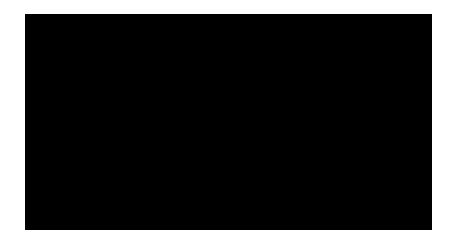

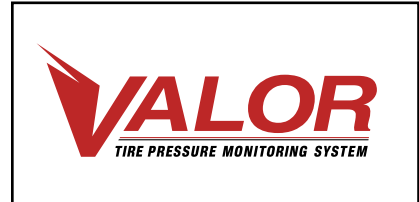

### **PANTALLA DE ENCENDIDO**

#### Descripción

- Pantalla de inicio al encender la unidad. Se enciende la luz de fondo.
- Se encienden todos los segmentos de la pantalla por 1.5 segundos, luego aparece el logo de Valor por 1.5 segundos.
- El LED enciende en color ámbar por 1.5 segundos, luego en color rojo por otros 1.5 segundos.
- Luego del encendido de la pantalla (3 segundos desde el encendido inicial), aparece la pantalla de inicialización del sistema (TPMS Initializing).

### LED

 LED en color ámbar por 1.5 segundos, luego rojo por otros 1.5 segundos.

### **Botones**

No hay función activa.

# TPMS Initializing

### PANTALLA DE INICIALIZACIÓN DEL SISTEMA

### Descripción

Se lleva a cabo cuando se enciende el display luego de las pantallas de inicio. Cuando se recibe la misma ubicación por segunda vez (asume que todas las uibicaciones han transmitido en la primera rotación), o si no recibe señal de la misma ubicación de neumático por 20 segundos sale a la pantalla principal.

### LED

Apagado

### **Buttons**

No hay función activa.

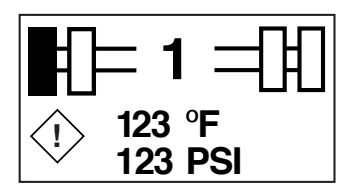

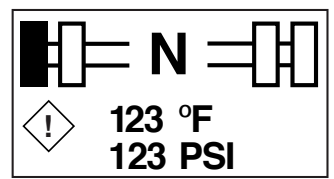

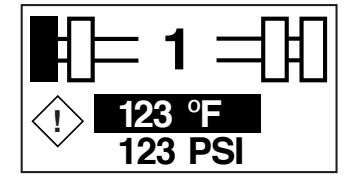

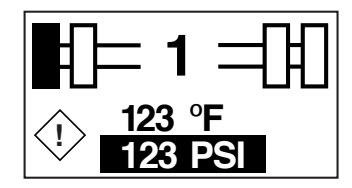

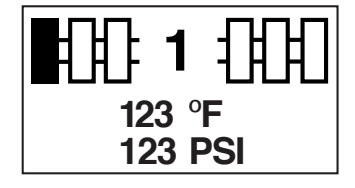

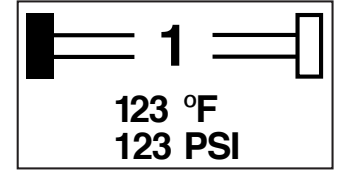

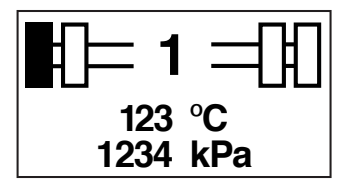

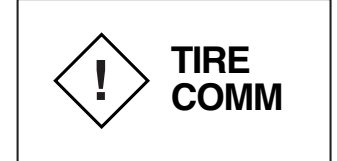

### Pantalla principal

### Descripción

- Muestra la posición del neumático, su temperatura y presión. El número de eje se indica en el centro.
- La posición del neumático se indica con el cuadro de color negro.
- La posición del eje / neumático es aprendida y mostrada continuamente.
- Si se activa una alerta de temperatura en una ubicación, aparece el ícono de alerta y el valor de la temperatura es resaltado (fondo negro).
- Si una alerta de fuga o presión se activa para alguna posición, el ícono de alerta aparece y el valor de la presión es resaltado (fondo negro).
- El valor de temperatura se muestra en el valor más cercano en Fahrenheit (F) si se seleccionaron las unidades Inglesas, o en Celsius (°C) para las unidades métricas.
- El valor de la presión se muestra al valor entero más cercano de libras por pulgada cuadrada (PSI) para las unidades inglesas, o el valor entero más cercano en kilo Pascales (kPa) en las métricas.
- La alerta TIRE COMM se muestra si no se ha recibido información de los sensores o se ha perdido durante un lapso de 100 segundos.

### **Botones**

- Presionando el botón izquierdo iniciará una rotación automática de 2.5 segundos de manera decreciente mostrando las posiciones de los neumáticos y luego del eje. Cuando llegue a la posición menor del arreglo eje-neumático, comenzará de nuevo desde la posición más alta. Presionar cualquier botón detendrá la rotación automática.
- Presionando el botón central cambia a la pantalla del menú de alertas activas.
- Presionando el botón derecho inicirá una rotación automática de 2.5 segundos de manera creciente, monstrando las posiciones de los neumático, comenzará de nuevo desde la posición más baja. Presionar cualquier botón detendrá la rotación automática.
- Si se presiona el botón izquierdo una vez, se desplazará al siguiente eje disponible o regresará al eje inicial.
- Presionar el botón central durante la rotación automática de 2.5 segundos, detendrá la secuencia de rotación de información.
- Si se presiona el botón derecho una vez, se desplazará al siguiente neumático disponible del eje donde se encuentre o regresará a la primera posición del mismo eje.

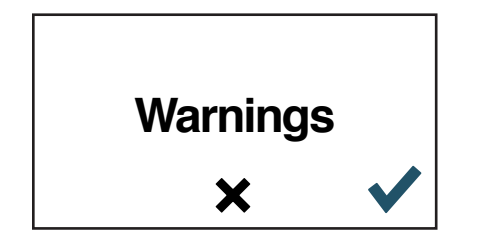

# PANTALLA DE INFORMACIÓN DE ALERTAS ACTIVAS

### Descripción

 La pantalla de alerta activas es una introducción para ver y revisar las alertas activas.

#### **Botones**

- Con el botón central se cambia a la pantalla de selección de unidades.
- Con el botón derecho se cambia a la pantalla de alertas activas.
- Si deja presionado el botón central, regresará a la pantalla de menú principal.

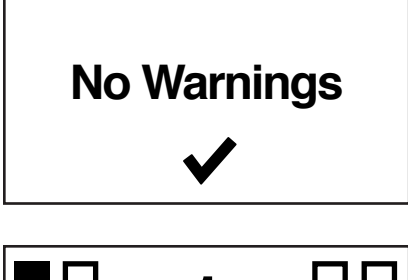

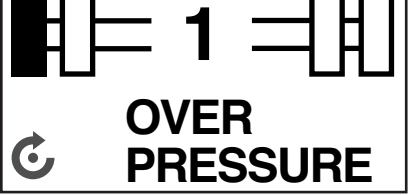

### PANTALLA DE ALERTAS ACTIVAS

### Descripción

 La pantalla de alertas activas muestra la lista de las alertas que han ido apareciendo.

### Detalles de la pantalla

- La frase "No Warnings" aparece si no ha habido alertas reportadas.
- Si al menos hubo una alerta, ésta deberá aperecer en el listado.

#### **Botones**

- Al presionar el botón central se cambia a la pantalla de información de alertas activas.
- Al presionar el botón de la izquierda, si hay alguna alerta reportada, avanzará a la siguiente alerta de la lista.
- Si deja presionado el botón central regresará a la pantalla principal.

13

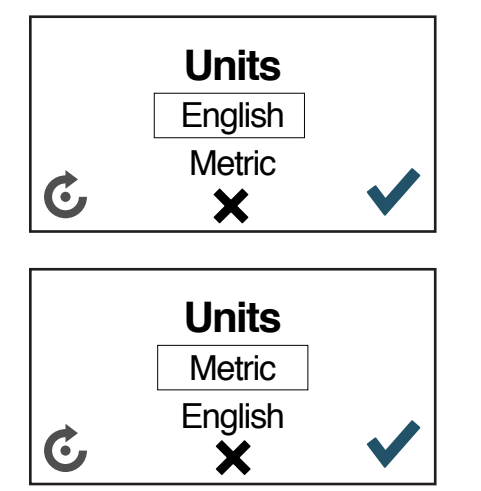

### PANTALLA DE SELECCIÓN DE UNIDADES

### Descripción

 La pantalla de selección de unidades permite al usuario cambiar las unidades del display entre métricas e inglesas.

#### **Botones**

- Al presionar el botón izquierdo se cambia el ajuste entre métricas e inglesas.
- Al presionar el botón derecho se guardarán las unidades elegidas, y pasará a la pantalla de ajuste de contraste. Si mantiene presionado el botón central saldrá de la pantalla de selección de unidades sin guardar los cambios y lo pasará a la pantalla de ajsute de contraste.
- Si deja presionado el botón central regresará a la pantalla principal.

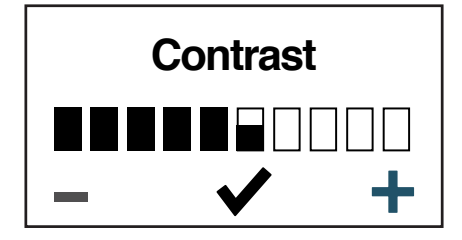

### PANTALLA DE AJUSTE DE CONTRASTE

#### Descripción

 La pantalla de ajuste de contraste le permite al usuario ajustar el contraste de la pantalla.

#### Elementos de la pantalla

 El gráfico indicador de contraste muestra el ajuste actual.
El rango es de 0 - 100% con una resolución del 5%. El botón izquierdo disminuye el contraste, el botón derecho lo incrementa, y el botón central guarda la selección realizada.

#### **Botones**

- Al presionar el botón izquierdo se disminuye el contraste en un 5% hasta alcanzar el 0%. Si deja presionado el botón, el contraste disminuirá rápidamente hasta llegar al 0%
- Al presionar el botón derecho se incrementa el contraste en un 5% hasta alcanzar el 100%. Si deja presionado el botón derecho incrementará el contraste rápidamente hasta alcanzar el 100%.
- Al presionar el botón central se guardará la selección trasera. Si deja presionado el botón central, regrasará a la pantalla principal.

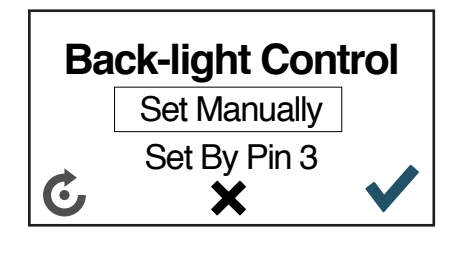

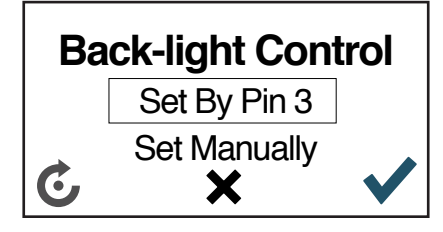

### PANTALLA DE AJUSTE DE ILUMINACIÓN

#### Descripción

La pantalla de ajuste de iluminación permite al usuario cambiar el control de la iluminación entre un "dimmer" externo ("Definido en el Pin 3" no disponible), y el ajuste manual en la pantalla del menú mediante el ajuste manual ("Set Manually").

### Elementos de la pantalla

La opción "Set Manually" ajusta la intensidad de la illuminación posterior de la pantalla, el pin-3 no está disponsible aún.

#### **Botones**

- Al presionar el botón izquierdo se cambia el ajuste entre "Set by Pin 3" (no disponible) y ajuste manual "Set Manually".
- Al presionar el botón derecho se guarda el ajuste seleccionado. Si se seleccionó la opción "Set Manually", cambiará a la pantalla de ajuste de brillo.
- Al presionar el botón central sale de la pantalla sin guardar los cambios realizados y cambia a la pantalla de información de la versión del software.
- Si mantiene presionado el botón central irá a la pantalla principal.

#### Control de ajuste manual "Set Manually"

 El control de ajuste manual "Set manually" permite ajustar la intensidad del brillo de la pantalla LCD mediante la pantalla de ajuste de brillo. El rango de ajuste de intensidad es de 0 -100%.

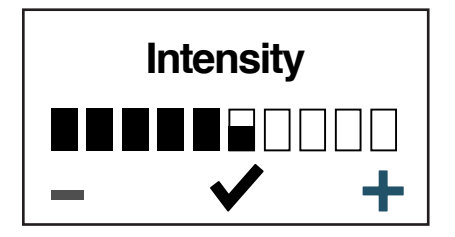

### PANTALLA DE AJUSTE DE BRILLO

#### Descripción

 La pantalla de ajuste de brillo permite al usuario ajustar la intensidad de brillo de la illuminación posterior de la pantalla LCD.

#### Elementos de la pantalla

La barra de intensidad indica la intensidad actual de la pantalla. El rango es de 0 - 100% con resolución del 5%. El botón izquierdo reduce la intensidad, el botón derecho la incrementa, el botón central guarda los ajustes realizados.

#### **Buttons**

- Al presionar el botón izquierdo se reducirá la intensidad en un 55% hasta alcanzar el 0%. Si se deja presionado se reducirá más rápido hasta llegar a 0%.
- Al presionar el botón derecho se incrementa la intensidad en un 5% hasta alcanzar el 100%. Si se deja presionado se incrementará más rápido hasta llegar al 100%.
- Al presionar el botón central se guardará la intensidad seleccionada y se pasará a la pantalla de información de la versión del software.
- Si deja presionado el botón central, passará a la pantalla principal.

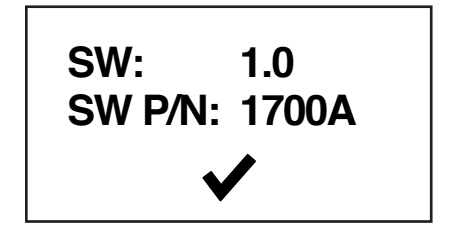

### PANTALLA DE INFORMACIÓN DE LA VERSIÓN DEL SOFTWARE

#### Descripción

 La pantalla de información de la versión del software muestra la versión y el número de parte del software.

#### Elemtos de la pantalla

- El tamaño y tipo de fuente para el texto "SW:" es Arial bold 10 puntos. Texto centrado.
- VALOR determina el número de versión.
- El tamaño y tipo de fuente para el texto "SW P/N:" y el número de parte es Arial bold 10 puntos, texto centrado. VALOR determina los 4 dígitos del número de parte y la literal de revisión.

#### **Botones**

Al presionar cuaqluier botón se pasará a la pantalla principal.

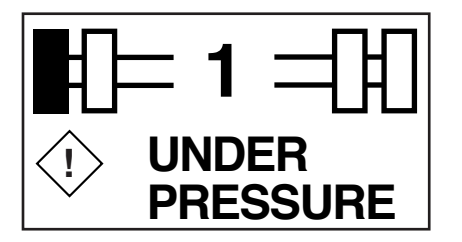

### ALERTA DE BAJA PRESIÓN

#### Descripción

- La alerta de baja presión aparece de inmediato.
- Se enciende el LED de color ámbar cuando la presión del neumático está por debajo del 12.5% de la presión base.
- El LED cambia a color rojo cuando la presión está por debajo del 20% de la presión base.
- Las alertas pueden ser revisadas en la pantalla de alertas activas.

#### **Botones**

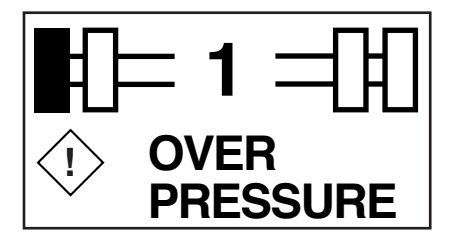

### ALERTA DE ALTA PRESIÓN

### Descripción

- La alerta de alta presión aparece de inmediato
- El LED se enciende en color ámbar cuando la presión está un 15% arriba de la presión base.
- El LED cambia a color rojo cuando alcanza el 30% sobre la presión base.
- Las alertas pueden ser revisadas en la pantalla de alertas activas.

### **Botones**

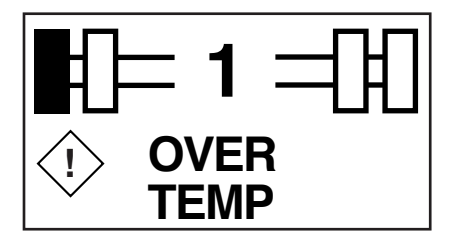

### ALERTA DE ALTA TEMPERATURA

#### Descripción

- La alerta de alta temperatura se muestra inmediatemente y el LED se enciende en color ámbar cuando la temperatura alcanza los 80°C ~ 176F.
- Las alertas pueden ser revisadas en la pantalla de alertas activas.

### **Botones**

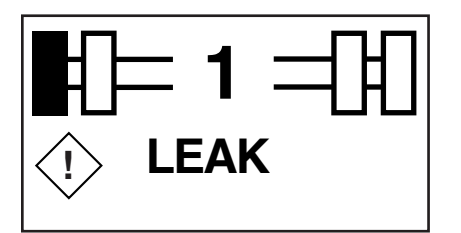

### **ALERTA DE FUGA**

#### Descripción

- La alerta de fuga aparece inmediatemente que el sistema registra una pérdida de 4.8 PSI (o mayor) en un lapso de 16 segundos, el LED se enciende de color rojo.
- Las alertas pueden ser revisadas en la pantalla de alertas activas.

### **Botones**

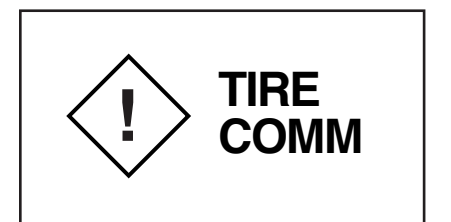

### ALERTA DE FALLA DE COMUNICACIÓN

#### Descripción

- La alerta de falla de comunicación aparece de manera inmediata si la señal del CANbus de VALOR no transmite o no recibe información durante 100 segundos.
- Las alertas pueden ser revisadas en la pantalla de alertas activas.

### **Buttons**